eナースセンター登録方法

## プロフィール詳細項目の登録

希望勤務地や看護経験、保有資格、自己PRなどの詳細項目の登録を行います。 完了するとeナースセンターのすべての機能が利用できるようになります。

| 右上のメニューマークから<br>メニューを開き「プロ<br>フィール」をタップする                                                                                                    | 2 プロフィール詳細項目編集<br>のタブをタップする                                                                                                    | 3 必要項目を入力し「確認」<br>をタップする                 |
|----------------------------------------------------------------------------------------------------|----------------------------------------------------------------------------------------------------|------------------------------------------|
| Rame Resource A construction ()<br>ううしんないのない<br>大阪市名 (看護職) の方メニュー<br>フロフロノール フロフノ()<br>Construction<br>フロフロノール クロフノ()<br>Construction<br>フロフロノール クロフノ()<br>Construction<br>Construction | 穴了       nurse-center.net       ある       ぐ         マロマィールマンター       マロフィール       アロフィール       アロフィール         プロフィール詳細項目編集       プロフィール       アロフィール         プロフィール詳細項目編集       アロフィール       アロフィール         水間       空       アロフィール         水間       空       アロフィール         水間       空       アロフィール         水間       空       アロフィール         水間       空       ご         次間       空       企 | Eurit Realization 4 - Series Realization |
| 4 入力内容を確認し「更新」<br>をタップする                                                                                                    | 5 プロフィール詳細項目登録<br>完了画面が表示される                                                                                                    |                                          |
| マロフィール詳細項目編集確認         プロフィール詳細項目編集確認         以下の内容でよるしければ、更新ボタンを<br>押してください。         戻る       更新         実職者情報公開         希望しない         公共職業安定所への求職登録         ああ       nurse-center.net         く       ①         ①       ①                                                                                                    | まま ● nurse-center.net                                                                                                    |                                          |

eナースセンター登録方法

## 求職票の登録

求職票(就業状況・希望就職時期および勤務先施設・勤務形態・給与などの希望条件) の登録を行います。紹介問合せ、紹介応募時には必須となります。

| 1 右上のメニューマークから<br>メニューを開き「求職票」<br>をタップする                                                                                                    | <b>2</b> 「新規求職票登録」を<br>タップする                                                                                                    | 必要項目を入力し「確認」<br>ボタンをタップする<br>※プロフィールで登録した項目は<br>すでに反映されています                                                                                                    |
|----------------------------------------------------------------------------------------------------|----------------------------------------------------------------------------------------------------|----------------------------------------------------------------------------------------------------|
| <ul> <li>○ナースセンター</li> <li>水職者(看護職)の方メニュー</li> <li>ノロフィール</li> <li>アレクリークレ</li> <li>水人情報を検索</li> <li>シスト情報を検索</li> <li>シスト情</li></ul> | <ul> <li>●ナースセンター</li> <li>水職票一覧</li> <li>新規水職票登録</li> <li>第規水職票登録</li> <li>シナースセンターとは</li> <li>&gt; 水職の流れ</li> <li>&gt; 届出制度とは</li> <li>* → -///シューサロシー</li> <li>* ▲ inurse-center.net こ</li> <li>&lt; ① ① ① ① ①</li> </ul> | ・       ・         水職票編集       ・         ノロフィール編集         ・       ・         ・       ・         ・       ・         ・       ・         ・       ・         ・       ・         ・       ・         ・       ・         ・       ・         ・       ・         ・       ・         ・       ・         ・       ・         ・       ・         ・       ・         ・       ・         ・       ・         ・       ・         ・       ・         ・       ・         ・       ・         ・       ・         ・       ・         ・       ・         ・       ・         ・       ・         ・       ・         ・       ・         ・       ・         ・       ・         ・       ・         ・       ・         ・       ・         ・       ・         ・       ・         ・ |
| 4 入力内容を確認し「登録」<br>ボタンをタップする                                                                                                    | 5 求職票編集完了画面が<br>表示される                                                                                                    |                                                                                                    |
| E@####################################                                                                                                    | <ul> <li> <b>#</b>点府県租賃協会による新日福軍協介事業</li></ul>                                                                                                    |                                                                                                    |
| 算ボタンを押してください。       1 求職者(看護職)情報       戻る     登録       氏名                                                                                                    | 小446余 セ 約72 豆頭 しま した。<br>一覧へ戻る<br>> ナースセンターとは<br>> 求職の流れ<br>> 届出制度とは<br>> プライバシーポリシー                                                                                                    |                                                                                                    |
|                                                                                                    | aða in nurse-center.net Ċ<br>< > Ĉ □ □                                                                                                    |                                                                                                    |